- 1. Introduction to Breaks in Page Setup:
  - Breaks in page setup are essential tools in Microsoft Word for controlling the layout and formatting of documents.
  - They allow users to insert breaks to start new pages, sections, or columns, adjust page orientation, and customize headers and footers.
- 2. Types of Breaks:
  - Word offers several types of breaks, including page breaks, section breaks, and column breaks.
  - Page breaks force content to start on a new page, ensuring better control over page layout and preventing awkward page breaks within the document.
  - Section breaks divide the document into separate sections, allowing users to apply different formatting settings, such as margins, orientation, headers, footers, and page numbering, to each section independently.
  - Column breaks control text flow in multi-column layouts, ensuring smooth transitions between columns without disrupting content flow.
- 3. Inserting Page Breaks:
  - To insert a page break, users can place the cursor where they want the break to occur, then navigate to the "Insert" tab in the Ribbon and click on the "Page Break" button.
  - Alternatively, users can press "Ctrl + Enter" on the keyboard to quickly insert a page break at the cursor position.
- 4. Customizing Section Breaks:
  - Word offers different types of section breaks, including Next Page, Continuous, Even Page, and Odd Page breaks.
  - Next Page breaks start a new section on the next page, allowing users to apply different formatting settings to each section independently.
  - Continuous breaks start a new section on the same page, useful for adjusting column layout, headers, footers, or margins within the same page.
  - Even Page and Odd Page breaks start a new section on the next even or odd-numbered page, commonly used for double-sided printing or document layout requirements.
- 5. Using Column Breaks:
  - Column breaks control text flow in multi-column layouts, ensuring that content transitions smoothly between columns without breaking paragraphs.
  - Users can insert column breaks by placing the cursor at the desired location, navigating to the "Layout" tab in the Ribbon, clicking on the "Breaks" button, and selecting "Column" from the dropdown menu.
- 6. Adjusting Page Setup with Breaks:

- Breaks in page setup allow users to adjust page orientation, margins, headers, footers, and other formatting settings for different sections of the document.
- By inserting breaks strategically, users can control the appearance and layout of their documents with precision and flexibility.
- 7. Removing Breaks:
  - To remove a break, users can place the cursor immediately before or after the break and press the "Delete" key on the keyboard.
  - Removing a break merges the content of the two adjacent sections, so users should ensure they no longer need the break before removing it.
- 8. Conclusion:
  - Breaks in page setup are powerful tools in Microsoft Word for controlling document layout and formatting.
  - By effectively using page breaks, section breaks, and column breaks, users can create well-organized, professional-looking documents that meet their specific requirements.